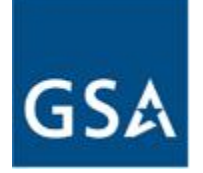

**GSA Federal Acquisition Services** 

# User Guide – eOffer/eMod

Version 1.7

# I - Getting Started

Federal Acquisition Service Contract Administration Division Solicitation Services Tools

November 19, 2011

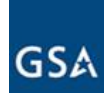

# **REVISION HISTORY**

| VERSION | DATE       | RELEASE | REVISION DESCRIPTION |
|---------|------------|---------|----------------------|
| 1.0     | 08/01/2010 | Initial | Initial Document     |
| 1.1     | 09/21/2010 | 1008    | 1008 Release         |
| 1.2     | 11/13/2010 | 1011    | 1011 Release         |
| 1.3     | 02/12/2011 | 1102    | 1102 Release         |
| 1.4     | 05/21/2011 | 1105    | MARE & 1105 Release  |
| 1.5     | 08/13/2011 | 1108    | 1108 Release         |
| 1.6     | 09/26/2011 | 1109    | 1109 Release         |
| 1.7     | 11/19/2011 | 1111    | 1111 Release         |

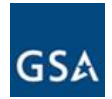

# TABLE OF CONTENT

\_\_\_\_\_

# 1 GETTING STARTED

| 1.1    | About Section I                              | 4  |
|--------|----------------------------------------------|----|
| 1.2    | Help Desk and Points of Contact              | 4  |
| 1.3    | Introduction to eOffer/eMod                  | 4  |
| 1.4    | System Summary and Requirements              | 5  |
| 1.5    | Benefits of eOffer/eMod                      | 5  |
| 1.6    | Accessing eOffer/eMod                        | 6  |
| 1.7    | Entering the DUNS Number                     | 8  |
| APPEND | IX A – DIGITAL CERTIFICATES                  | 10 |
| APPEND | IX B – DUNS NUMBER                           | 26 |
| APPEND | IX C – CENTRAL CONTRACTOR REGISTRATION (CCR) | 27 |
| APPEND | IX D – PATHWAY TO SUCCESS TRAINING           | 30 |

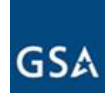

### 1 GETTING STARTED

The eOffer/eMod User Guide is a reference to aid Vendors and Contractors in the creation and submission of offers and contract modifications. It shows all relevant steps in performing offer submissions via eOffer and Express eOffer, contract modifications through eMod and downloading & eSigning the contract package. It is recommended that the User Guide not be used as a substitute for hands on training.

The User Guide will be updated with system changes and enhancements aligning with each new software release.

#### 1.1 About Section I

This Section serves as an introduction to the eOffer/eMod web application. It includes instructions on the pre-requisite steps such as obtaining a digital certificate, getting a DUNS number and registering with CCR and ORCA. All of which are required before logging into the system.

#### **1.2** Help Desk and Points of Contact

Vendors with technical questions or suggestions may contact General Services Administration (GSA) by calling 1-866-472-9114 (8:00 am – 7:00 pm (EST) Mon – Fri) or sending an email to <u>eoffer@gsa.gov</u>. For solicitation/contract related issues and questions, Vendors should contact the representative listed in the solicitation or their GSA contracting official.

#### 1.3 Introduction to eOffer/eMod

The purpose of eOffer/eMod is to create an interactive, secure electronic environment that simplifies the contracting process from submission of proposal to award and contract modification. It enables a seamless transmission of data from the Vendor/Contractor community to the Federal Acquisition Service (FAS) contracting offices.

There are three modules existing within the eOffer/eMod system: Contract Offers (eOffers), Contract Modifications (eMods) and Express Offers (eOffers).

eOffer provides the opportunity for Vendors to prepare and submit proposals electronically in response to GSA solicitations. Two types of eOffer selections exist within the eOffer/eMod application: eOffer, the standard contract offer and Express eOffer. Express eOffer is a more expedited version and is an option if the offer is submitted under certain GSA Multiple Award Schedules (MAS) and no clause exceptions are taken. Please see (**II – Creating & Submitting an eOffer & V – Creating & Submitting an Express eOffer**) for detailed information on how to submit the two different types of electronic offers.

eMod enables Contractors to prepare and submit electronic contract modifications for all existing GSA MAS contracts. Multiple eMods may be submitted within a single transaction allowing for a more expeditious process. For detailed information on electronic modifications please see (III – Creating & Submitting an eMod).

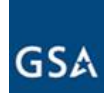

#### 1.4 System Summary and Requirements

EOffer/eMod uses the latest digital authentication technology to ensure data integrity and supports the electronic signature on the offer or contract modification. To avail the eOffer/eMod system the following requirements must be met:

- 1) **Digital Certificate** A digital certificate is an electronic credential stored on the web browser that asserts the identity of an individual. A digital certificate is needed for access into the eOffer/eMod applications and to sign the final documents electronically. For instructions on how to obtain a digital certificate please see **APPENDIX A DIGITAL CERTIFICATES**.
- 2) Data Universal Numbering System (DUNS) Number The DUNS Number is a unique nine digit identification number assigned to a business entity by Dun and Bradstreet. A valid DUNS Number is required to use the eOffer/eMod application. For details on how to obtain a DUNS Number see APPENDIX B – DUNS NUMBER.
- 3) Central Contractor Registration (CCR) To use the eOffer/eMod system, the DUNS Number must be registered in the CCR database. For detailed information, see APPENDIX C – CENTRAL CONTRACTOR REGISTRATION (CCR). When registering with CCR, a link will be provided to sign on with Online Representations and Certifications Application (ORCA). ORCA is an e-Government initiative designed to replace the paper based Representations and Certifications (Reps and Certs) process. Your company must be registered with ORCA.
- "Pathway to Success" Training A prerequisite for participation in the MAS Schedules Program is the successful completion of the "Pathway to Success" education seminar. This training is required for Express eOffer. Please see APPENDIX D – PATHWAY TO SUCCESS TRAINING.

**Note:** EOffer/eMod is built on a Windows platform and is compatible with most browsers. It is recommended that the "Back" button on the browser not be used since it may lead to data loss. Use the buttons at the bottom of each screen or click on the different menu options to maneuver through the process.

#### 1.5 Benefits of eOffer/eMod

eOffer/eMod improves the proposal and contract modification process having the following attributes:

- eSimple User friendly screens lead through the submittal process
- eSecure Digital certificates ensure the integrity of proprietary data
- eSave Electronic process reduces delivery costs and delays
- eShare Web-based technology facilitates collaboration on proposal preparation
- eSign Electronic signature

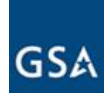

#### 1.6 Accessing eOffer/eMod

The following section describes how to log into eOffer, Express eOffer, and eMod. A Digital Authentication Certificate must be present and verified by the system when the initial login occurs. When one of the *Sign In* buttons is selected on the eOffer/eMod homepage, the system will verify the existence of a valid certificate.

To access the eOffer/eMod application:

- a) Go to www.eoffer.gsa.gov. The eOffer/eMod homepage will be displayed.
- b) On the homepage, under *Before You Begin*, there are several links that provide helpful information on subjects relating to eOffers and eMods. Click on the link to access information on a desired topic. A new link 'MAS Schedule Solicitations' provides a list of published Solicitations as hyperlinks which subsequently list all documents associated with a particular Solicitation.
- c) The right side of the homepage contains links to the three different eOffer/eMod system modules. The following three modules may be selected under System Access: Contract Offers (eOffers), Contract Modifications (eMods) and Express Offers (eOffers). The sign in process explained below will be applicable for all three modules.
- d) Click the **Sign In** button for the chosen module. For this example **Contract Offers (eOffers)** is used.

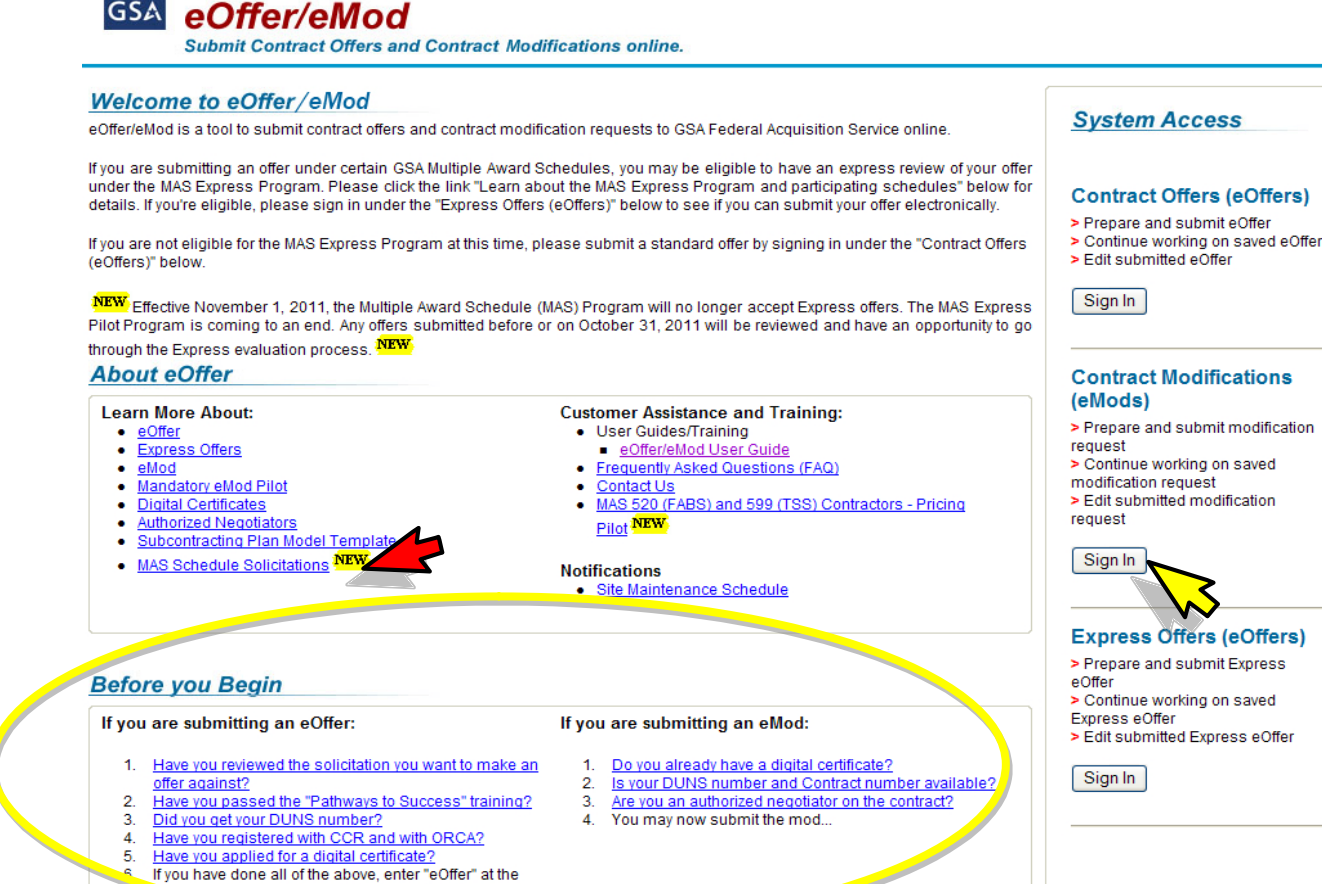

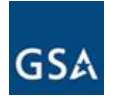

e) The digital certificate dialogue box displays showing the existing certificates on your system. Select the appropriate certificate (if there is more than one) and click **OK**.

| Choose a                                                                                          | digital certificate |                          | <b>?</b> × |  |  |  |
|---------------------------------------------------------------------------------------------------|---------------------|--------------------------|------------|--|--|--|
| Identification The website you want to view requests identification. Please choose a certificate. |                     |                          |            |  |  |  |
|                                                                                                   | Name                | Issuer                   |            |  |  |  |
|                                                                                                   | John Doe            | ORC ACES                 |            |  |  |  |
|                                                                                                   |                     |                          |            |  |  |  |
|                                                                                                   | Ma                  | vre Info View Certificat | »)         |  |  |  |
| OK Cancel                                                                                         |                     |                          |            |  |  |  |
|                                                                                                   |                     | hs                       |            |  |  |  |

f) Click *OK* on the **Private Exchange Key** pop-up screen.

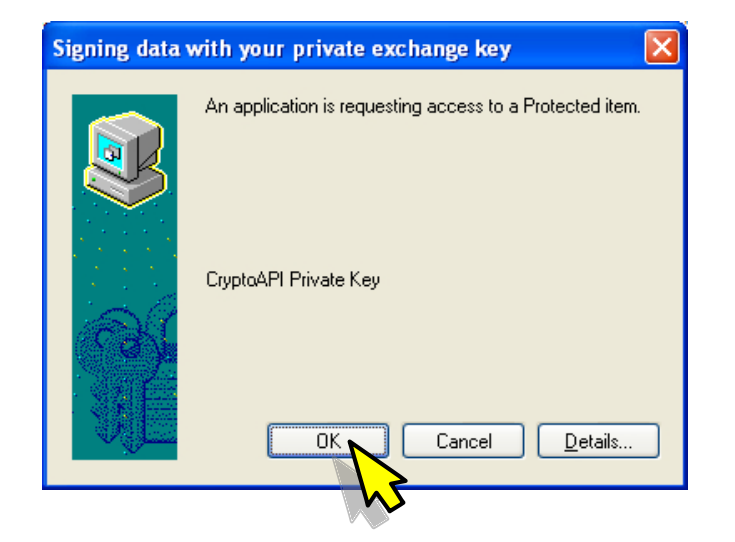

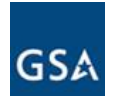

g) The next screen displayed will be the **SIGN IN** page as shown below.

| SIGN IN                           |   |
|-----------------------------------|---|
| Select a previously entered DUNS: | ~ |
| Or, enter a DUNS:                 |   |
| DUNS PLUS 4 :                     |   |

#### 1.7 Entering the DUNS Number

To enter the DUNS number, do one of the following:

- a) If the eOffer/eMod system has been accessed previously, click on the down arrow next to the "Select a previously entered DUNS" field and select the appropriate DUNS number.
- b) The DUNS number can also be manually entered in the field "Or, enter a DUNS".
- c) The "DUNS PLUS 4" field is optional. It is an extension to a DUNS number and created by registrants in CCR when there is a need for more than one bank/Electronic Funds Transfer (EFT) account for a location.
- d) After step (a) or step (b) click Submit

| SIGN IN                                     |  |
|---------------------------------------------|--|
| Select a previously entered DUNS: 123456789 |  |
| Or, enter a DUNS:                           |  |
| DUNS PLUS 4 :                               |  |
|                                             |  |

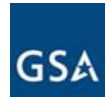

Once the DUNS number has been validated the eOffer application will be accessed displaying the **MY eOFFERS** page.

| MY eOF                   | FERS :: Acme M                                                 | anage   | ment Concep   | ts, Inc. |         |  |
|--------------------------|----------------------------------------------------------------|---------|---------------|----------|---------|--|
| New eOf                  | fers                                                           |         |               |          |         |  |
| Select So                | licitation                                                     |         | Action        |          |         |  |
| 2BMS-BM                  | I-200808-B Refresh#21(Schedule 00)                             | 7BMS) 🔽 | Submit Online |          |         |  |
|                          |                                                                |         |               |          |         |  |
| Saved eC                 | Iffers                                                         |         |               |          |         |  |
| Saved eC<br>Click on the | ffers<br>ID to view the event log for an Offer<br>Solicitation | Last    | Update        | Status   | Actions |  |

e) You have successfully signed in. To create an eOffer please see II - Creating & Submitting An eOffer

**Note:** If the DUNS number is incorrect or has expired an error message will display. The Vendor should contact CCR Help at <u>https://www.bpn.gov/ccr/help.aspx</u>.

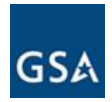

## APPENDIX A – DIGITAL CERTIFICATES

#### I. Digital Certificate Introduction

In order to sign in successfully to eOffer, a digital certificate must be present and verified. A digital certificate is an electronic credential that:

- Asserts the identity of an individual.
- Enables eOffer/eMod to verify the identity of the individual entering the system and signing documents.
- Encrypts or decrypts data to ensure that it is securely transmitted.
- As a packet of information is stored on a web browser or on a token.
- Creates digital signatures which are verifiable.

#### A Digital Signature IS:

- A piece of information based on both the document and the signer's private key.
- Unique to both the document and the signer.
- Virtually impossible to forge.

A Digital Signature is **NOT**:

- A digitized handwritten signature.
- The typed name of an individual.
- A secret code, password, or a PIN number.

NOTE: Each individual accessing the eOffer/eMod system must have a digital certificate installed on their computer. A digital certificate is unique to a person and cannot be used by a group of individuals.

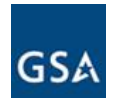

- II. Obtaining a (no-cost) Digital Certificate
- a) To apply for a digital certificate go to the eoffer website (http://eoffer.gsa.gov). Under the section "Before you Begin" click on the link "Have you applied for a digital certificate?"

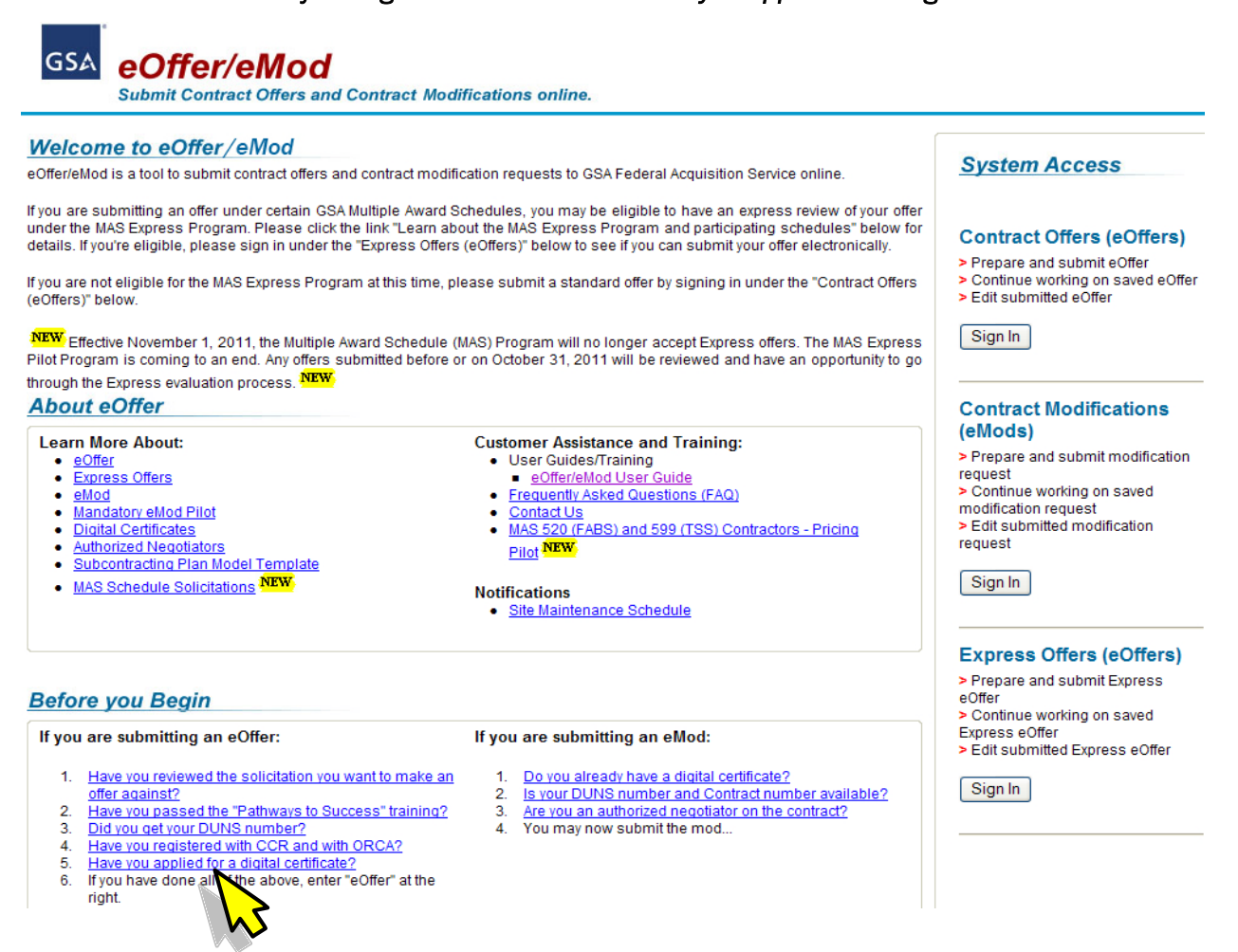

b) A new browser window will open up. Click on the link "click here" under the question "Have you applied for a Digital Certificate?"

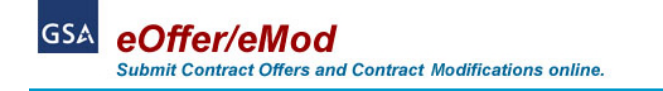

Have you applied for a Digital Certificate?

Are You Qualified for a "No Cost" digital certificate?

You may receive 2 "No Cost" digital certificates per DUNs Number. After the two "No Cost" certificates, you must purchase any additional certificate at your own
expense. To apply click here

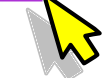

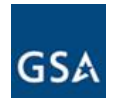

c) On the new window click *Accept Conditions*. This will take you to the eOffer Free Cert Page.

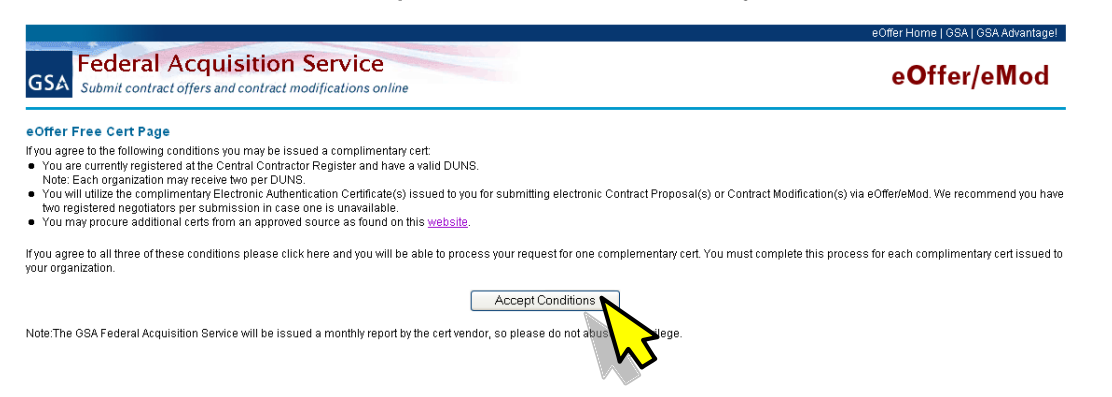

d) Click on the url http://eoffers.orc.com

|                               |                                                                     | FedBizOpps   CCR   GSA.gov   GSA Advantage! | 1-866 472-9114 | eoffer@gsa.gov |
|-------------------------------|---------------------------------------------------------------------|---------------------------------------------|----------------|----------------|
|                               |                                                                     |                                             |                |                |
| GSA                           | eOffer/eMod<br>Submit Contract Offers and Contract modifications or | nline.                                      |                |                |
| eOffer Fre                    | ee Cert Page                                                        |                                             |                |                |
| <ul> <li>Operation</li> </ul> | al Research Consultants(ORC)                                        |                                             |                |                |
| (This ven                     | dor offers both Domestic and Foreign certs.)                        |                                             |                |                |
| or                            | gn cens,you must go to a OS Consulate to have forms notalized       |                                             |                |                |
| Have form                     | ns notarized within US.                                             |                                             |                |                |
| http://eoff                   | es.orc.com                                                          |                                             |                |                |
|                               |                                                                     |                                             |                |                |

e) The eOffer/eMod Access Certificates for Electronic Services homepage will be displayed.

| GSA Federal Sup<br>Submit contract offer                                                  | eOffer/eMod<br>rs and contract modifications online                                                                                                    | ORC<br>Operational Research Consultants, Inc.                                                                                                    |
|-------------------------------------------------------------------------------------------|----------------------------------------------------------------------------------------------------|----------------------------------------------------------------------------------------------------|
| Access Ce                                                                                 | rtificates for El                                                                                                    | ectronic Services                                                                                                    |
|                                                                                           | Before you begin.                                                                                                    |                                                                                                    |
| Policies<br>Instructions<br>Help Desk<br>Home<br>ACES Repository ><br>Certificate Tools > | Technical issues when requesting cert<br>SAFARI<br>Many of our customers have been exit<br>the Microsoft Internet Explorer or Ap<br>GSA ACES Business Representative I<br>GSA.s eOffer/eMod web site.<br>Both Microsoft Internet Explorer and<br>part of the operating system (rather<br>browser). This means that when usi<br>interacting with the computer's oper<br>can impact performance of certificate<br>system permissions (even for users of<br>registry entries, etc. | ificates using INTERNET EXPLORER or<br>experiencing technical difficulties when using<br>ple Safari internet web browsers to obtain the<br>Identity Certificates required log on to the<br>Apple Safari perform certificate functions as<br>than as a function of the actual web<br>ng those web browsers you are also<br>rating system. There are multiple factors that<br>a functions, including custom security policies,<br>that have full administrative rights), system |

f) Read the note about the technical issues relating to the Browser. Click *Next* at the bottom of the page (not shown in the above image).

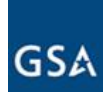

g) Go through the Application Process Checklist and click Next. The next set of instructions relate to Identity Verification (not shown here. Read and click Next). The next set of instructions is about Secure On-line Certificate Delivery (not shown here). Read and click Next.

| GSA Federal Supp<br>Submit contract offers                                            | eOffer/eMod<br>ply Service<br>ers and contract modifications online<br>Operational Resea                                                                                                    | ORC<br>reh Consultants, Inc.                                                                                                    |
|---------------------------------------------------------------------------------------|----------------------------------------------------------------------------------------------------|----------------------------------------------------------------------------------------------------|
| Access Cer                                                                            | rtificates for Electronic                                                                                                    | Services                                                                                                    |
|                                                                                       | Application Process Checklist                                                                                                    |                                                                                                    |
| Policies<br>Instructions<br>Help Desk<br>Home<br>ACES Repository<br>Certificate Tools | <ul> <li>There are three main processes for obtaining your ORC ACES Ce On-line Application, Authentication, and Secure On-line Certified In order to facilitate an easy registration, you will want to have readily available for each process.</li> <li>On-line Application         <ul> <li>A workstation with a FIPS 140-1/2 Level 1 cryptographic combrowser. (For more information please see Getting the Corregion with use the same workstation for the request and retriev certificate.</li> <li>You will need to Trust the ORC ACES Root Certificate Authority</li> </ul> </li> </ul> | artificates. They are<br>ficate Delivery.<br>the following<br>upliant web<br>act Browser.)<br>ral of your digital<br>ty. This only needs |
| ACES                                                                                  | <ul> <li>When applicable, the subscriber's organization will provide a for verification of any roles or authorizations to be included in certificates, via a signed letterhead or digitally signed e-mail</li> </ul>                                                                                                    | update was<br>point of contact<br>n the subscriber's                                                                                     |

h) On the Trust the Certificate Authority screen if the ORC ACES Root Certificate Authority has been trusted click *Continue.* If not, then click *Trust CA's* and follow the directions.

|                                                                                           | Trust the Certificate Authority                                                                                                    |                                                                                                    |
|-------------------------------------------------------------------------------------------|----------------------------------------------------------------------------------------------------|----------------------------------------------------------------------------------------------------|
| Policies<br>Instructions<br>Help Desk<br>Home<br>ACES Repository ><br>Certificate Tools > | Trust the Certificate Authority<br>You will need to Trust the ORC ACES Roc<br>done once (unless there is a notice tellin<br>check will be conducted sending you to t<br>If you <i>HAVE NOT</i> already trusted the ORC<br>ACES Root Certificate Authority, then<br>please click the button below. | ot Certificate Authority. This only needs to be<br>ig you that an update was made). A browser<br>he appropriate page.<br>If you HAVE already trusted the ORC<br>ACES Root Certificate Authority, then<br>please click the button below. |
| ORC ACES                                                                                  | Trust CA's                                                                                                    | Continue                                                                                                    |
|                                                                                           |                                                                                                    |                                                                                                    |

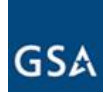

#### i) Read the agreement relating to the Online Application and click I Agree.

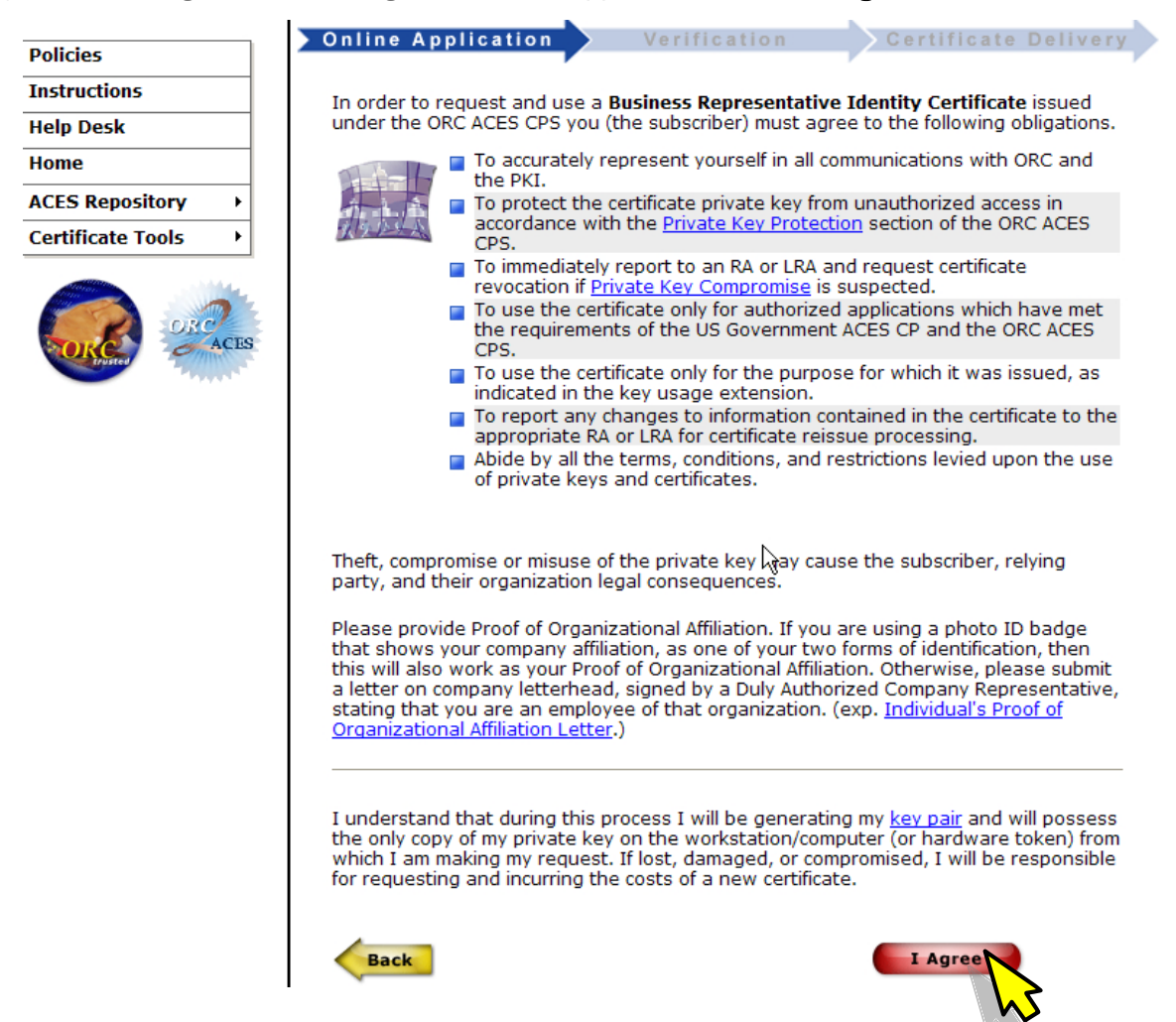

j) The Online Application form will be displayed (as shown on the next page).

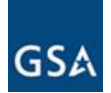

k) Fill in the application fields. The information filled in on the application must match <u>exactly</u> the information that will be used when using the <u>eOffer/eMod</u> system. <u>The application should</u> <u>be done from the same workstation that will be used to accept the certificate.</u>

| Federal Sup               | eOffer/eMod                                                                                                    | ORC                                                                                     |
|---------------------------|----------------------------------------------------------------------------------------------------|-----------------------------------------------------------------------------------------|
| GDA Submit contract offer | 's and contract modifications online                                                                             | Operational Research Consultants, Inc.                                                  |
| Access Ce                 | rtificates for El                                                                                                | ectronic Services                                                                       |
|                           | Business Representative Identity Request                                                                         |                                                                                         |
| Policies                  | Online Application Verifi                                                                                        | cation Certificate Delivery                                                             |
| Instructions              |                                                                                                    |                                                                                         |
|                           |                                                                                                    |                                                                                         |
| ACES Renository           | The Purpose of this enrol<br>Representative Identity                                                             | lment is to request a <b>Business</b><br>Certificate that may be used for digital       |
| Certificate Tools         | signature and digital ider                                                                                       | ntity to access websites.                                                               |
| ORCES                     | <b>Myserial</b> : You will r<br>same browser to acce<br>request it.                                              | need to use the same workstation and the ppt your certificate that you are now using to |
|                           | <u>Certificate Profile - Business</u><br>Please Provide the following                                            | <u>Identity Cert:</u><br>information:                                                   |
|                           | <b>Subscriber Information:</b><br>Use your full legal name as it<br>Photo ID, Drivers License, Pas<br>this form. | appears on your Government Issued<br>sport, ID Card, etc., when filling out             |
|                           | First Name                                                                                                    |                                                                                         |
|                           | Middle Initial                                                                                                   |                                                                                         |
|                           | Last Name                                                                                                    |                                                                                         |
|                           | Legal Business Name or DBA                                                                                       |                                                                                         |
|                           | Company Department Name                                                                                          |                                                                                         |
|                           | DUNS Number                                                                                                    |                                                                                         |
|                           | Company Email Address                                                                                            |                                                                                         |

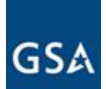

|   | Company FIUne Milling                                              |           |                                  |
|---|--------------------------------------------------------------------|-----------|----------------------------------|
|   |                                                                    |           |                                  |
|   | Current Business Address                                           |           |                                  |
|   | Enter the current physical address                                 | of your   | organization.                    |
|   |                                                                    |           |                                  |
|   | Street Address                                                     |           |                                  |
|   | Street Address 2                                                   |           |                                  |
|   | City/County/Region                                                 |           |                                  |
| . | State/Province                                                     | Select St | ate 💌                            |
|   | Zip Code                                                           |           |                                  |
|   | Country                                                            | United St | tates 💌                          |
|   |                                                                    |           |                                  |
|   | <b>SocioEconomic Factors:</b><br>(check no more than 3 socioeconor | nic fact  | ors)                             |
|   | 🔲 SBA Certified 8A Program Partic                                  | ipant     | ■ SBA Certified HUB Zone<br>Firm |
|   | ■ SBA Certified Small Disadvanta<br>Business                       | ged       | Small Business                   |
|   | Self-Certified Small Disadvanta<br>Business                        | ged       | Emerging Small<br>Business       |
|   | Service Disabled Veteran Owne                                      | d         | JWOD Non-Profit Agency           |
|   | 🔲 Veteran Owned Business                                           |           | □ Woman Owned<br>Business        |
|   | □None of                                                           | the Ab    | ove                              |
|   |                                                                    |           |                                  |
|   | Submit                                                             |           |                                  |
|   |                                                                    |           |                                  |

- I) Click Submit.
- m) Mailing instructions will appear Print the form and have it notarized. Make copies of 2 IDs and mail to the address provided.
- n) Once ORC has received the application, it will take approximately 5-7 business days to receive a certificate via email along with instructions on installing and backing up the certificate. Please follow all the instructions exactly as given in the email.

**NOTE:** The cert must be an ACES Level 3 certificate "Business Identity Certificate" to ensure that we know who the Government is doing business with and to create a legally binding contract. Industry Partners who currently provide Level 3 Digital Authentication Certificates for the GSA Vendor community are:

Operational Research Consultants (ORC) – <u>http://aces.orc.com</u>

IdenTrust - http://www.identrust.com/gsa/index.html

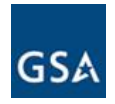

### III. Importing Digital Certificate Into Your Browser

To install the digital certificate (once you have received it) follow these steps.

a) Launch your browser (Internet Explorer) and on the Menu bar click on **Tools**  $\rightarrow$  **Internet Options**.

| Tools                | Help                                     |       |
|----------------------|------------------------------------------|-------|
| Dele                 | te Browsing History                      |       |
| Pop-<br>Phist<br>Man | up Blocker<br>ning Filter<br>age Add-ons | * * * |
| Subs<br>Feed         | scribe to this Feed<br>1 Discovery       | Þ     |
| Diag                 | nose Connection Problems                 |       |
| Inte                 | rnet Options                             |       |
|                      | 6                                        |       |

b) Click the *Content* tab.

| Internet Options                                                                        |
|-----------------------------------------------------------------------------------------|
| General Security Privacy Content Connections Programs Advanced                          |
| Home page                                                                               |
| To create home page tal be each address on its own line.                                |
|                                                                                         |
| Use <u>c</u> urrent Use de <u>f</u> ault Use <u>b</u> lank                              |
| Browsing history                                                                        |
| Delete temporary files, history, cookies, saved passwords,<br>and web form information. |
| Delete Settings                                                                         |
| Search                                                                                  |
| Change search defaults. Settings                                                        |
| Tabs                                                                                    |
| Change how webpages are displayed in Settings tabs.                                     |
| Appearance                                                                              |
| Colors Languages Fonts Accessibility                                                    |
|                                                                                         |
| OK Cancel Apply                                                                         |

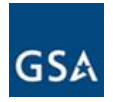

c) Click the Certificates button.

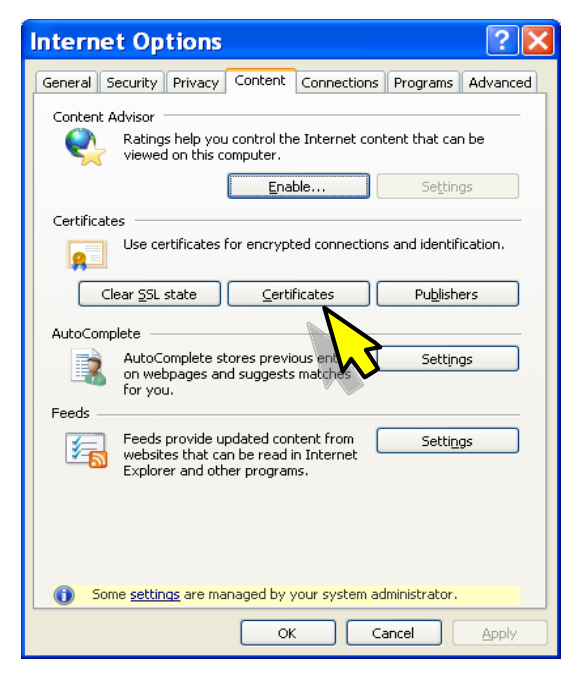

d) Click the *Personal* tab.

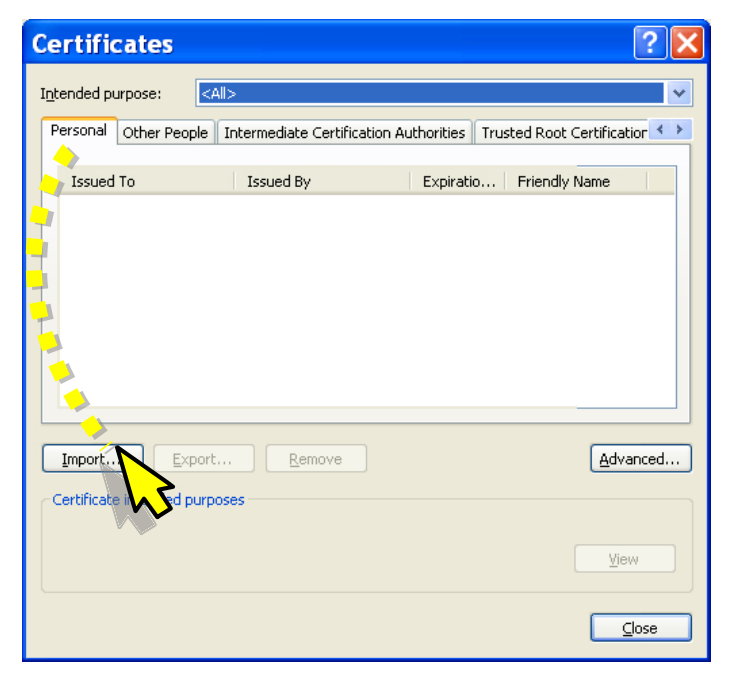

e) Click the *Import* button.

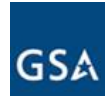

The import Wizard will open up.

f) Click Next

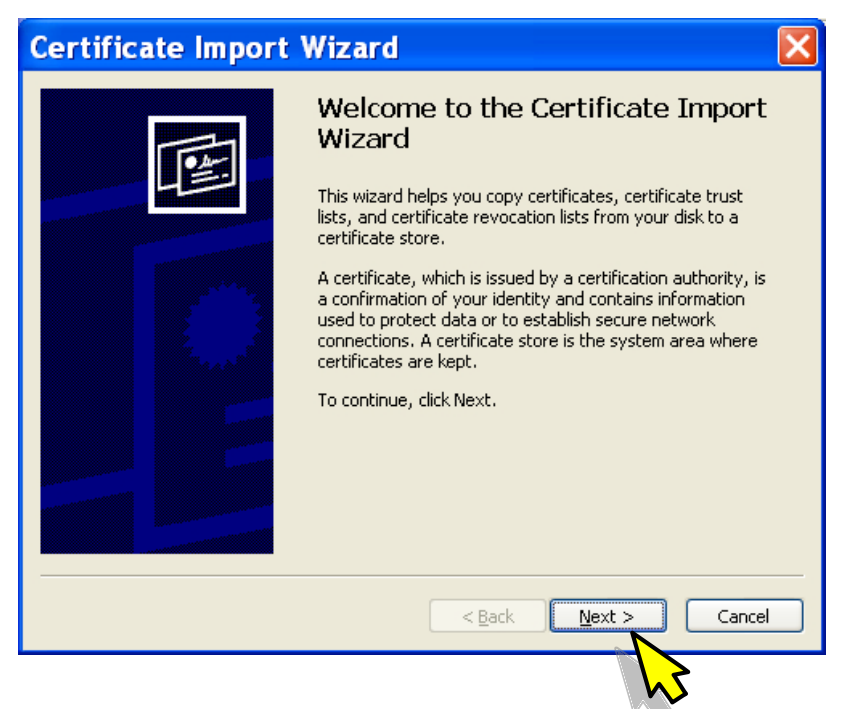

g) Click Browse and go to the folder where your certificate is stored and highlight it.

| Certificate Import Wizard                                                                |
|------------------------------------------------------------------------------------------|
| File to Import<br>Specify the file you want to import.                                   |
| File name:                                                                               |
| Note: More than one certificate can be stored in a single file in the following formats: |
| Cryptographic Message Syntax Standard- PKCS #7 Certificates (.P7B)                       |
| Microsoft Serialized Certificate Store (.SST)                                            |
|                                                                                          |
|                                                                                          |
| < <u>B</u> ack <u>N</u> ext > Cancel                                                     |

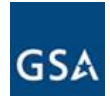

h) In the "File of type" select the .pfx extension type and click Open.

| Open                                              |                    |                             |                       |                    | ? 🗙         |
|---------------------------------------------------|--------------------|-----------------------------|-----------------------|--------------------|-------------|
| Look jn:                                          | 🚞 Documents ar     | nd Settings                 | <ul> <li>G</li> </ul> | 🏚 📂 🛄 <del>-</del> |             |
| My Recent<br>Documents<br>Desktop<br>My Documents | Administrator      | r<br>ice<br>fx              |                       |                    |             |
|                                                   | File <u>n</u> ame: | mary_jane.pfx               |                       | *                  | <u>Open</u> |
| My Network                                        | Files of type:     | Personal Information Exchar | nge (*.pfx;*.p1       | 2) 🔁 🛸             | Canc        |

i) Click Next.

|    |             | Certificate Import Wizard                                                                                                    | × |
|----|-------------|----------------------------------------------------------------------------------------------------|---|
|    |             | File to Import<br>Specify the file you want to import.                                                                                                    |   |
|    |             | Ejle name:       C:\Documents and Settings\mary_jane.pfx       Browse         Note:       More than one certificate can be stored in a single file in the following formats:         Personal Information Exchange- PKCS #12 (.PFX,.P12)         Cryptographic Message Syntax Standard- PKCS #7 Certificates (.P7B)         Microsoft Serialized Certificate Store (.SST) |   |
| j) | Select Plac | Cancel Ce all Certificates in following store (Personal).                                                                                                    |   |

- k) Click *Next* and then click *Finish*.
- I) The same steps can be followed to Export or Remove a certificate by selecting the appropriate button in the Personal Tab.

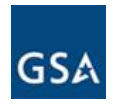

#### IV. Verifying Information on the Digital Certificate

Once your digital certificate is installed and you have also backed it up it is a good idea to verify that all the information is accurate.

a) Launch your browser and on the Menu bar click on **Tools**  $\rightarrow$  **Internet Options**.

| Tools                 | Help                                     |             |
|-----------------------|------------------------------------------|-------------|
| Dele                  | te Browsing History                      |             |
| Pop-<br>Phist<br>Mana | up Blocker<br>ning Filter<br>age Add-ons | )<br>)<br>) |
| Subs<br>Feed          | cribe to this Feed<br>Discovery          | Þ           |
| Diag                  | nose Connection Problems                 |             |
| Inter                 | rnet Options                             |             |

b) Click on the **Content** tab and then **Certificates**.

| Internet Options 🔹 💽 🔀                                                                                               |
|----------------------------------------------------------------------------------------------------|
| General Security Privacy Content Connections Programs Advanced                                                       |
| Content Advisor                                                                                                    |
| viewed on this computer.                                                                                             |
| Enable. Settings                                                                                                    |
| Certificates                                                                                                    |
| Use certificates for encrypted connections and identification.                                                       |
| Clear SSL state Certificates Publishers                                                                              |
| AutoComplete                                                                                                    |
| AutoComplete stores previous entries Settings<br>on webpages and suggests matches<br>for you.                        |
| Feeds                                                                                                    |
| Feeds provide updated content from Settings<br>websites that can be read in Internet<br>Explorer and other programs. |
|                                                                                                    |
|                                                                                                    |
|                                                                                                    |
| Some <u>settings</u> are managed by your system administrator.                                                       |
| OK Cancel Apply                                                                                                    |

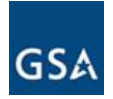

c) The Certificate will be seen under the *Personal* tab. Highlight it and click *View*.

| Certificates                                                             |                                                                        |                                              | ? 🗙             |
|--------------------------------------------------------------------------|------------------------------------------------------------------------|----------------------------------------------|-----------------|
| Intended purpose:                                                        | <all></all>                                                            |                                              | ~               |
| Personal Other Peop                                                      | ole Intermediate Certifica                                             | ation Authorities Trusted Root Ce            | rtification 🔨 🕨 |
| Issued To                                                                | Issued By                                                              | Expiratio Friendly Na                        | ime             |
| John Doe                                                                 | ORC ACES                                                               | 1/11/2012 <none></none>                      |                 |
|                                                                          |                                                                        |                                              |                 |
| Import Exp                                                               | ort Remove                                                             | J 🔧                                          | Advanced        |
| Certificate intended p<br>Server Authentication<br>Stamping, 1.3.6.1.5.§ | urposes<br>, Client Authentication, Co<br>5.7.3.9, Microsoft Trust Lis | de Signing, Secure Email, Time<br>It Signing | View            |

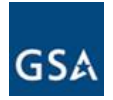

d) On the next Window click on the *Details* tab and highlight the "Subject" field to verify your name

| <u>?</u> ×                |
|---------------------------|
|                           |
|                           |
| ~                         |
| ) 11<br>201<br>1 <b>D</b> |
|                           |
| OK                        |
|                           |

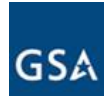

e) Now Scroll down and highlight the "Subject Alternative Name" to verify your email address.

| Certificate                                                                                                    | ? | × |
|----------------------------------------------------------------------------------------------------|---|---|
| General Details Certification Path                                                                                                    |   |   |
| Show: <all></all>                                                                                                    |   |   |
| Field Value                                                                                                    | ^ |   |
| Subject ORC2000011417.ID, John Doe                                                                                                    |   |   |
| Authority Key Identifier       KeyID=d1 37 15 c3 97 03 03 3         Subject Key Identifier       8d 93 e9 3c 6c 2a 08 5e bf 24         Enhanced Key Usage       Server Authentication (1.3.6) |   |   |
| Certificate Policies [1]Certificate Policy:Policy Ide                                                                                                    |   |   |
| Subject Alternative Name RFC822 Name= John Doe Basic Constraints Basic Constraints                                                                                                    | ~ |   |
| RFC822 Name = john.doe@amc.com                                                                                                    |   |   |
| Edit Properties Copy to File                                                                                                    |   |   |
| 0                                                                                                    | к |   |

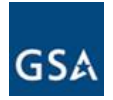

f) Finally, go to the *Certification Path* tab to verify the path of your certificate.

| Certificate                                 | ? 🛛           |
|---------------------------------------------|---------------|
| General Details Certification Path          |               |
| ORC Root<br>ORC ACES                        |               |
| Viev                                        | v Certificate |
| Certificate status: This certificate is OK. |               |
|                                             | ОК            |

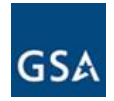

#### **APPENDIX B – DUNS NUMBER**

#### **DUNS Number Introduction**

A Data Universal Numbering System (DUNS) Number is required to use the eOffer/eMod system and is needed when registering with the CCR database. A DUNS number is a unique nine digit identification number assigned to a business entity by Dun and Bradstreet. The DUNS number assignment is free for all businesses required to register with the US Federal government for contracts or grants.

#### Obtaining a DUNS Number

a) To obtain a DUNS number, go to http://fedgov.dnb.com/webform

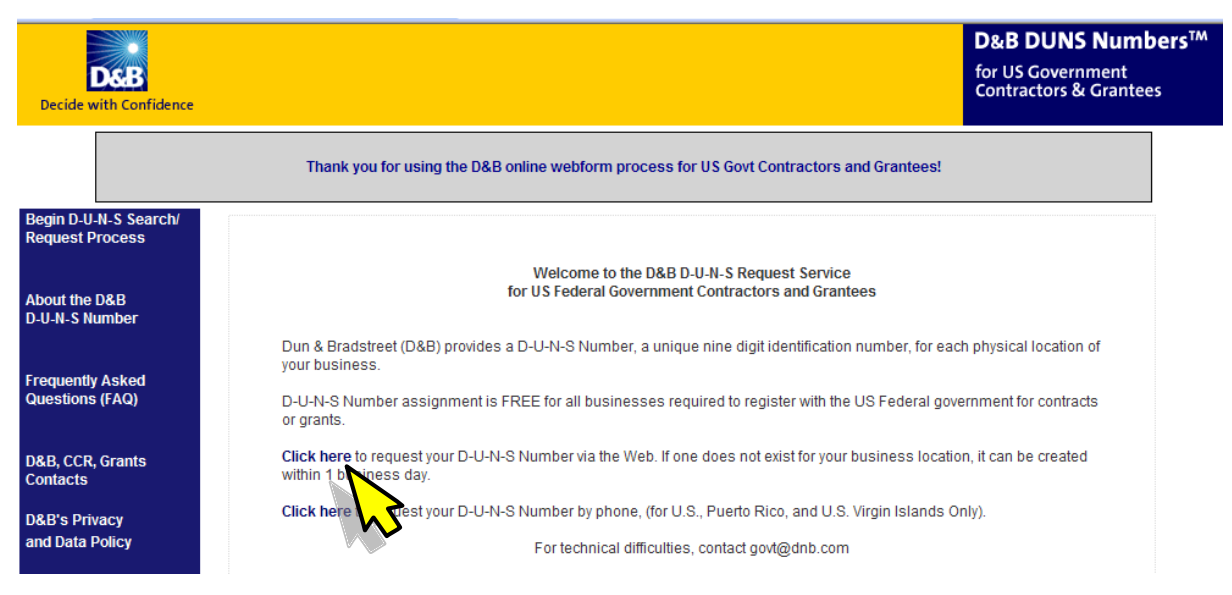

b) The Dun & Bradstreet homepage will be displayed.

c) Click the option to request the DUNS number via the web and follow the instructions or you may click the option listed below that to request it by phone.

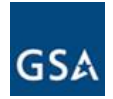

## APPENDIX C - CENTRAL CONTRACTOR REGISTRATION (CCR)

#### **CCR Introduction**

The CCR is a primary registrant database for the US Federal Government. CCR collects, validates and stores data in support of agency acquisition missions. The Vendor must be registered prior to the award of a Schedule contract. A DUNS Number is required when registering with CCR.

#### Registering with the CCR

To locate the CCR homepage and register online, do the following:

- a) Go to the CCR homepage: https://www.bpn.gov/ccr/default.aspx
- b) The CCR homepage will be displayed
- c) Click Start New Registration

| CCR Home          | CCR Search    | Federal Agency Registration                                       | News                         | Release Notes     | R       | equest Data Access                    | Help                                     |
|-------------------|---------------|-------------------------------------------------------------------|------------------------------|-------------------|---------|---------------------------------------|------------------------------------------|
| Contractors       | Grantees      | International Registrants                                         | Small Businesse              | s Security I      | lotes   | 594                                   | ,747 Active Registrants                  |
| uick Links        |               |                                                                   |                              |                   |         |                                       |                                          |
| vnamic            |               | Welcome                                                           | e to Central                 | Contractor I      | Reai    | stration (CCR)                        |                                          |
| isiness           | Central Con   | tractor Registration (CCR) is                                     | the primary reg              | istrant database  | e for t | he U.S. Federal Gove                  | ernment. CCR collects,                   |
| earch             | validates, st | tores and disseminates data in                                    | n support of age             | ncy acquisition n | nissio  | ns. <u>Learn more abou</u>            | t CCR Policy and Backgrou                |
| RCA               | Log in to     | CCD                                                               |                              | CCD               | Deal    | Intrationa Over                       | Time                                     |
| BA                | Log III to    | CCR                                                               |                              | CCR               | Reg     | Istrations Over                       | nine                                     |
| equest<br>UNS     |               |                                                                   |                              |                   |         | CCR Registrations Choosing Contr      | acts, Grants, or Both Over Time          |
| umber             |               | User ID:                                                          |                              |                   | 400000  |                                       |                                          |
| ederal<br>usiness | Pa            | assword:                                                          |                              |                   | 200000  |                                       | ~                                        |
| oportunities      |               |                                                                   |                              |                   | 300,00  |                                       |                                          |
| <mark>گر</mark>   |               |                                                                   | Login                        |                   | 200000  |                                       |                                          |
|                   |               | Forgot Password Forgot Us                                         | ser ID                       |                   |         |                                       |                                          |
|                   |               |                                                                   |                              |                   | 100000  |                                       |                                          |
|                   | Create N      | ew Registration                                                   |                              |                   |         |                                       |                                          |
|                   |               |                                                                   |                              |                   | 0       | 10/16/2009 11/1/2009 11/19/2009 11/29 | 2009 12/13/2009 12/27/2009 1/10/2010     |
|                   |               | Start New Registration                                            | A                            |                   |         | Contracts Grants                      | <ul> <li>Contracts and Grants</li> </ul> |
|                   |               | What You Need to Regis                                            | ter                          |                   |         | Click the image to                    | o see full size.                         |
|                   |               | International Registran                                           |                              |                   |         |                                       |                                          |
|                   | Note: Nev     | v registrations usually take 1-3<br>process once completed by the | 2 business days<br>e vendor. | to                |         |                                       |                                          |

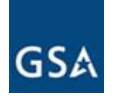

 d) Fill out the New Registration form as shown below and click *Continue Registration* and follow the online directions. For step-by-step screen shots of the registration process go to: <u>https://www.bpn.gov/ccr/handbook.aspx</u> and review the document titled "CCR New Registration Screenshots"

| New Registration                      |                                            |   |  |  |  |
|---------------------------------------|--------------------------------------------|---|--|--|--|
| Enter Your Organization's Information |                                            |   |  |  |  |
| organization monitation               | * Dequired lafermation                     |   |  |  |  |
|                                       | ~ Required information                     |   |  |  |  |
| DUNS*:                                |                                            |   |  |  |  |
| -                                     |                                            |   |  |  |  |
| Please                                | e enter a value for the DUNS number field. |   |  |  |  |
| Legal Business                        |                                            |   |  |  |  |
| Name.                                 |                                            |   |  |  |  |
| Doing Business                        |                                            |   |  |  |  |
| As (DBA):                             |                                            |   |  |  |  |
|                                       |                                            |   |  |  |  |
| Physical Street                       |                                            |   |  |  |  |
| Address:                              |                                            |   |  |  |  |
| City                                  | []                                         |   |  |  |  |
| Oily.                                 |                                            |   |  |  |  |
| U.S. State or                         | <b>v</b>                                   |   |  |  |  |
| Canadian Province:                    |                                            |   |  |  |  |
|                                       |                                            |   |  |  |  |
| Foreign Province:                     |                                            |   |  |  |  |
|                                       |                                            |   |  |  |  |
| Zip+4/Postal<br>Code:                 |                                            |   |  |  |  |
|                                       |                                            |   |  |  |  |
| Country:                              | UNITED STATES                              | * |  |  |  |
| -                                     |                                            |   |  |  |  |
|                                       | Continue Registration                      |   |  |  |  |
|                                       |                                            |   |  |  |  |
|                                       | $\sim$                                     |   |  |  |  |

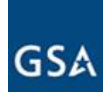

e) Once you are done with the CCR registration move on to the ORCA registration by clicking on **ORCA** under Quick Links on the left on the CCR home page (as shown below).

| CCR Home          | CCR Search    | Federal Agency Registration     | News              | Release Notes       | Request Data Access                 | Help                                                                                                    |
|-------------------|---------------|---------------------------------|-------------------|---------------------|-------------------------------------|----------------------------------------------------------------------------------------------------|
| Contractors       | Grantees      | International Registrants       | Small Businesse   | s Security Not      | tes 5                               | 94,747 Active Registrants                                                                                        |
| uick Links        |               |                                 |                   |                     |                                     |                                                                                                    |
| namic             |               | Welcome                         | e to Central      | Contractor Re       | egistration (CCR                    | )                                                                                                    |
| isiness           | Central Con   | tractor Registration (CCR) is   | the primary regi  | strant database f   | or the U.S. Federal Go              | vernment. CCR collects,                                                                                          |
| arch              | validates, st | tores and disseminates data in  | n support of ager | ncy acquisition mis | sions. <u>Learn more ab</u>         | out CCR Policy and Backgrou                                                                                      |
| RCA               | Log in to     | CCD                             |                   | CCD D               | aletrations Ova                     | r Timo                                                                                                    |
| <sup>54</sup>     | Log III to    | CCR                             |                   | CCR Re              | egistrations ove                    | r nine                                                                                                    |
| UNS               |               |                                 |                   |                     | CCR Registrations Choosing C        | ontracts, Grants, or Both Over Time                                                                              |
| umber             |               | User ID:                        |                   | •                   | 00000                               |                                                                                                    |
| ederal<br>usiness | Pa            | assword:                        |                   |                     |                                     | ~                                                                                                    |
| oportunities      |               |                                 |                   | 3                   | 0000                                |                                                                                                    |
| E, Contraction    |               |                                 |                   | 2                   | 00000                               |                                                                                                    |
|                   |               | Forgot Password Forgot Us       | ser ID            |                     |                                     |                                                                                                    |
| 100               |               |                                 |                   |                     | 00000                               | and the second second second second second second second second second second second second second second second |
| 1                 | Create N      | ow Registration                 |                   |                     |                                     |                                                                                                    |
|                   | Create N      | ew Regisciación                 |                   |                     | 0<br>10/16/2009 11/1/2009 11/1/2009 | 11/28/2009 12/12/2009 12/27/2009 1/10/2010                                                                       |
| 100               |               | Start New Registration          |                   |                     | Contracts Grant                     | <ul> <li>Contracts and Grants</li> </ul>                                                                         |
|                   |               | What You Need to Regis          | ter               |                     | Click the image                     | to see full size.                                                                                                |
|                   |               | International Registran         | ts                |                     | ener the intege                     |                                                                                                    |
|                   | Note: Nev     | v registrations usually take 1- | 2 business days   | to                  |                                     |                                                                                                    |

f) On the ORCA site login using your DUNS to add your record.

Home | Search | FAQs | Help | Security Notice

#### Welcome to the Online Representations and Certifications Application (ORCA)

#### \*\*Recovery vendors must register at Federalreporting.gov (click <u>here</u> for more information)\*\*

ORCA is an e-Government initiative that was designed by the Integrated Acquisition Environment (IAE) to replace the paper based Representations and Certifications (Reps and Certs) process.

| Please login to add or update your ORCA record            | Search current ORCA Record                        |  |  |  |  |
|-----------------------------------------------------------|---------------------------------------------------|--|--|--|--|
| DUNS Number     +4 (if applicable)                        | DUNS Number +4 (if applicable)                    |  |  |  |  |
| MPIN<br>Login to ORCA Reset Fields                        | Search Reset Fields Click Here for Archive Search |  |  |  |  |
| NOTE: <u>Click here</u> to learn how to create your MPIN. |                                                   |  |  |  |  |

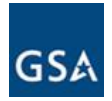

## APPENDIX D - PATHWAY TO SUCCESS TRAINING

#### Pathway to Success Introduction

Pathway to Success is designed to assist prospective GSA Schedule contractors in making informed business decisions as to whether obtaining a GSA Schedule contract is in their best interest. The presentation provides background information on the GSA Schedules Program and encompasses a variety of other topics, including:

- What are GSA's expectations for a vendor to become a successful Schedule contractor;
- How to compete and succeed as a GSA Schedule contractor in the government marketplace;
- How to develop a GSA Schedule-specific business plan; and
- How to submit a quality offer, the proposal submission process, and the GSA Schedule solicitation;

Vendors may attend either a live presentation or complete the web based presentation posted on the Vendor Support Center <u>http://vsc.gsa.gov</u> under the "**Vendor Training**" tab.

| GSA Ver                 | ndor Support<br>GSA Federal Acqui | Center<br>sition Service |                            |                           |              |     |                           | VSC Home           |
|-------------------------|-----------------------------------|--------------------------|----------------------------|---------------------------|--------------|-----|---------------------------|--------------------|
| Lost your<br>Password ? | Getting on<br>Advantage!          | Reporting<br>Sales       | Contract<br>Administration | Business<br>Opportunities | Publications | FAS | Marketing<br>fforts       | Vendor<br>Training |
|                         |                                   |                          |                            |                           |              |     | SIP Training              |                    |
|                         |                                   |                          |                            |                           |              |     | New Contractor<br>Webcast | Orientation        |
|                         |                                   |                          |                            |                           |              |     | Unique Identifica         | tion (UID) Forum   |
|                         |                                   |                          |                            |                           |              |     | Pathway To Suc            | cess               |